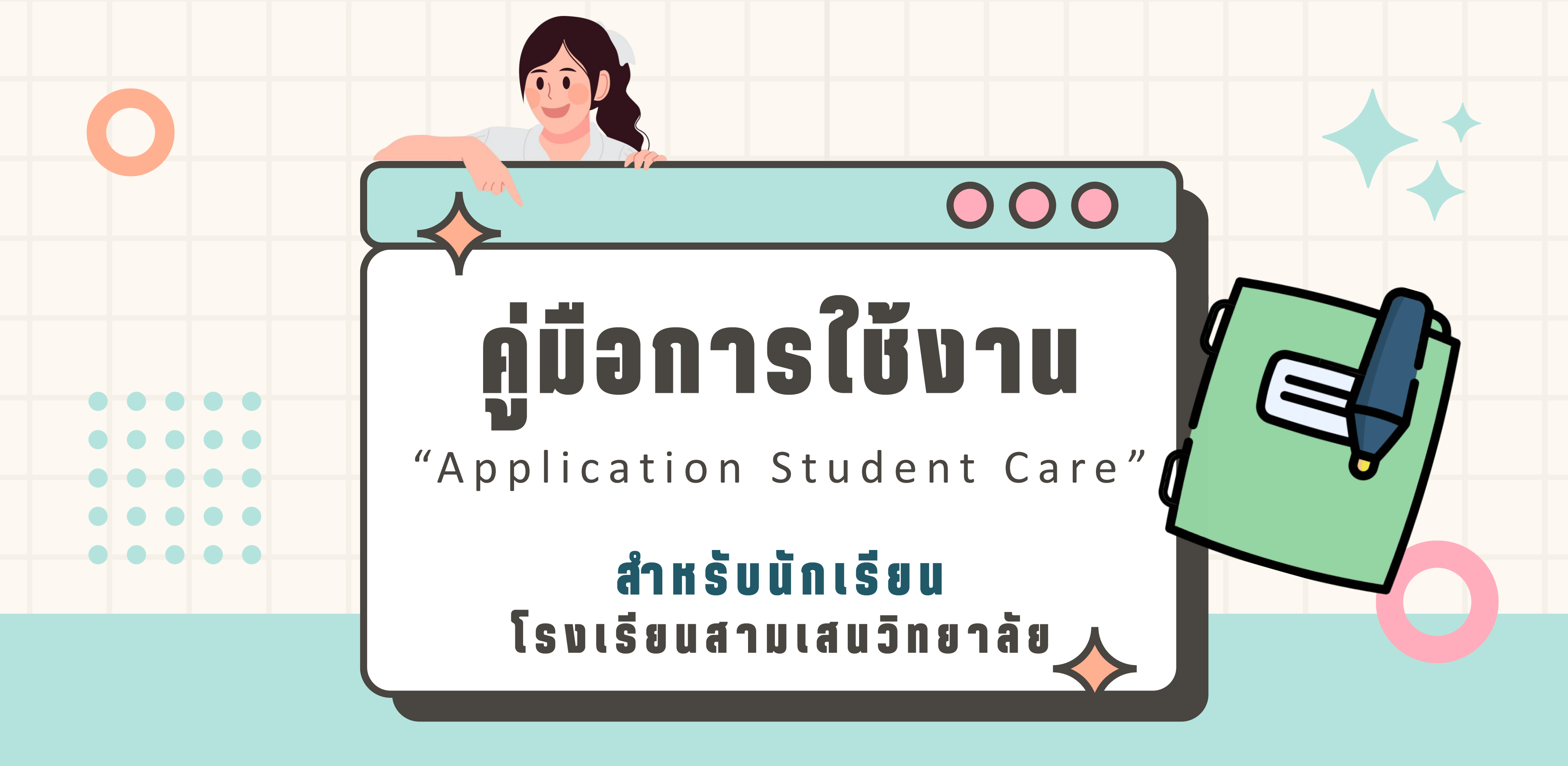

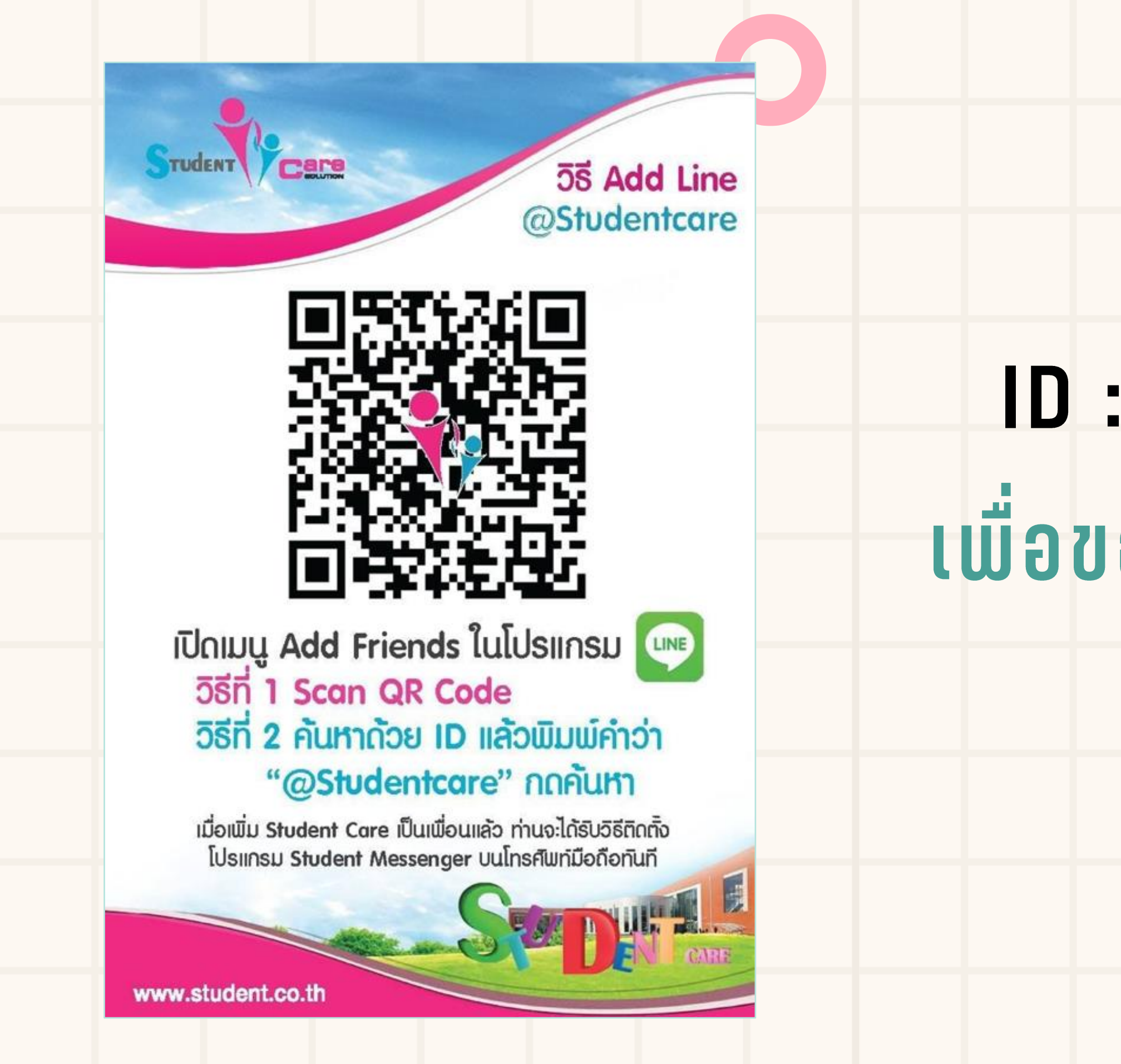

# ID : @Studentcare เพื่อขอวิธีการดาวน์โหลด Application

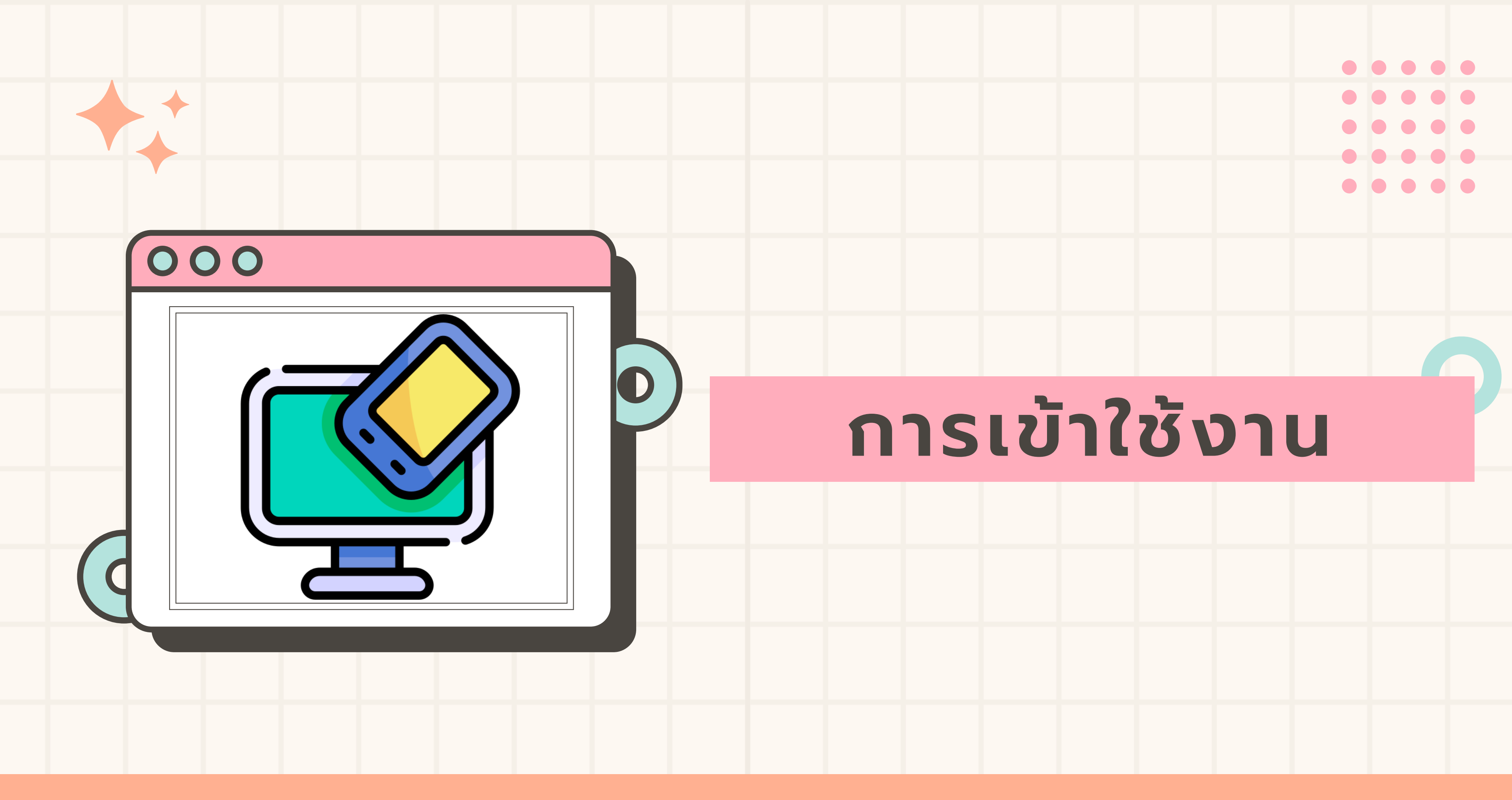

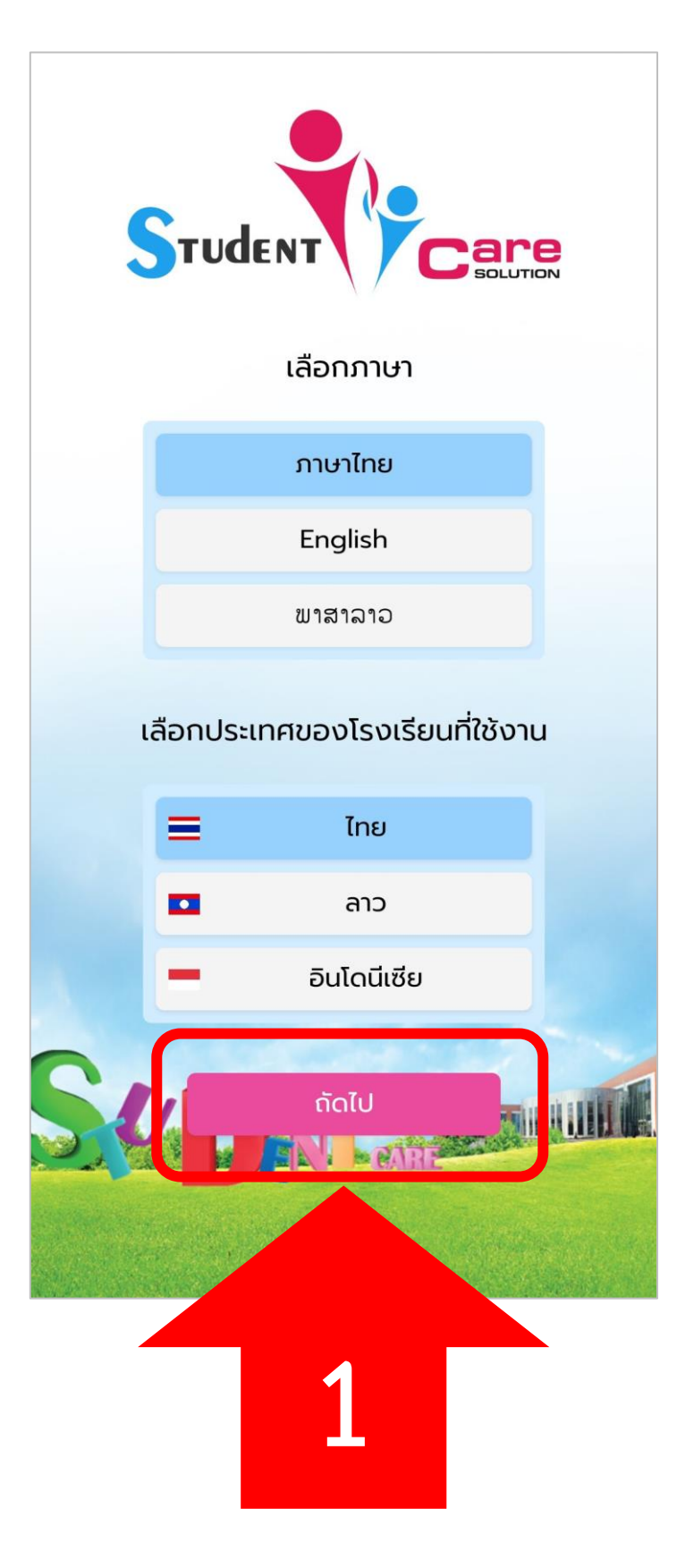

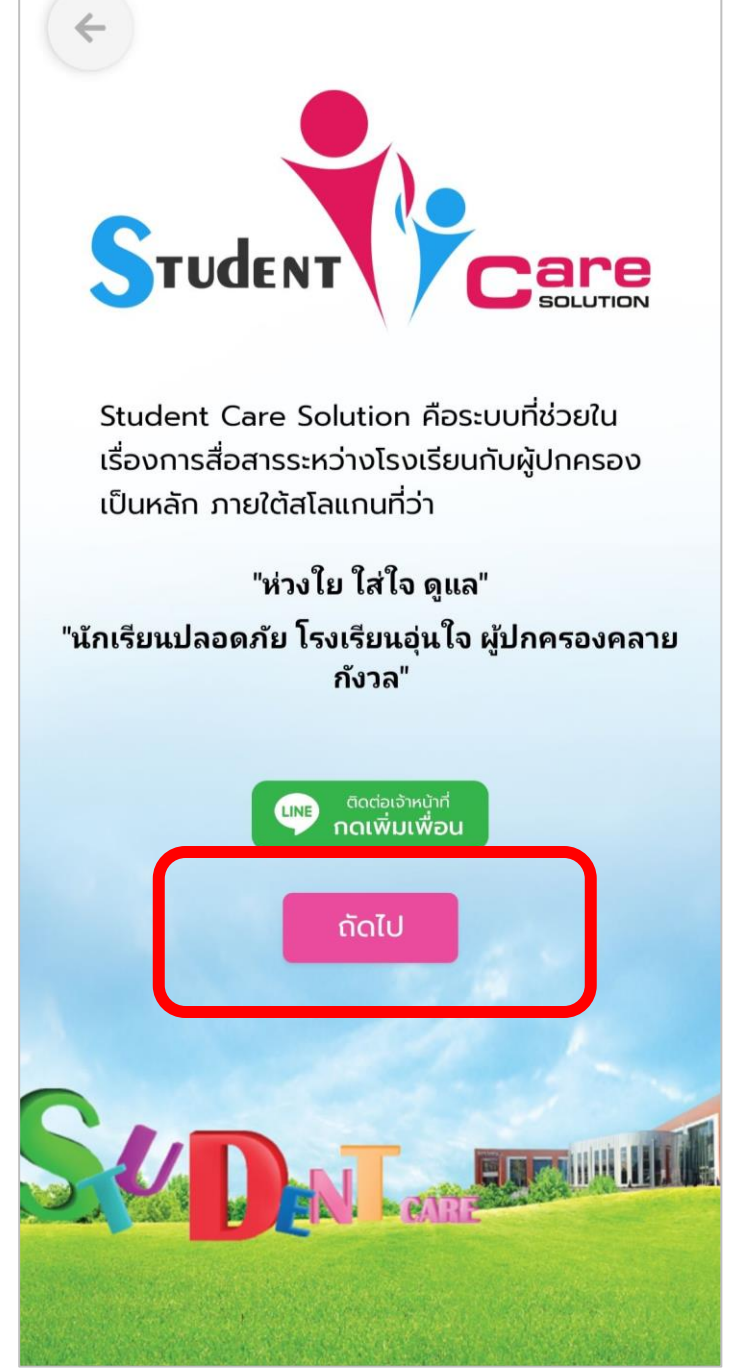

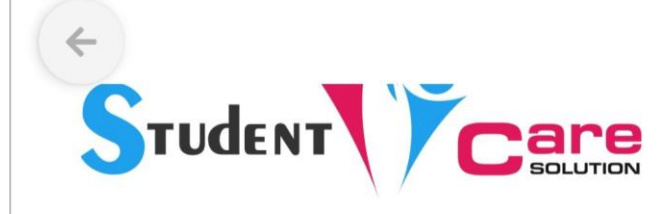

คำแนะนำในการลงทะเบียนกรณีเป็น "ผู้ปกครอง"

1. กดปุ่ม "ลงทะเบียน" และเลือก "ผู้ปกครอง"

2. กรอกข้อมูลในหน้าลงทะเบียนให้ครบถ้วน โดย เฉพาะเบอร์โทรศัพท์จะต้องตรงกับข้อมูลที่ได้แจ้งไว้ กับทางโรงเรียนเท่านั้น เสร็จแล้วกดปุ่ม "บันทึก"

3. ระบบจะส่งรหัสยืนยัน (OTP) ไปยัง SMS ของ เบอร์โทรศัพท์ที่ท่านกรอก ใส่รหัสยืนยันให้ถูกต้องและ กดปุ่ม "ตกลง"

4. หากระบบแจ้งว่า "ไม่พบข้อมูลในระบบกรุณา กรอกรายละเอียดเพื่อเพิ่มข้อมูลของท่านในระบบ" หมายความว่าเบอร์โทรศัพท์ที่ท่านนำมาลงทะเบียน ไม่มีข้อมูลอยู่ในระบบกรุณากรอกข้อมูลนักเรียนและ โรงเรียนที่ท่านเป็นผู้ปกครอง ท่านจะสามารถเข้าใช้ งานแอปพลิเคชันได้ต่อเมื่อทางบริษัทได้รับข้อมูลจาก โรงเรียนที่บุตรหลานของท่านศึกษาจะมีข้อความแจ้ง มายังท่านผ่านโปรแกรม Student Messenger เพื่อ ให้ท่านลงทะเบียนอีกครั้ง

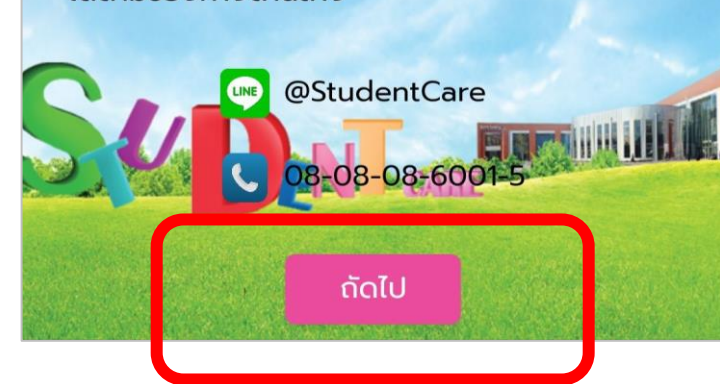

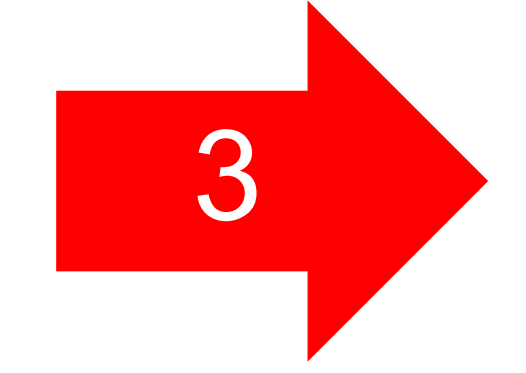

เลือกภาษาและประเทศ

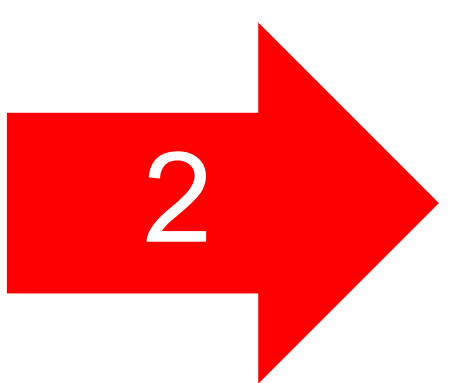

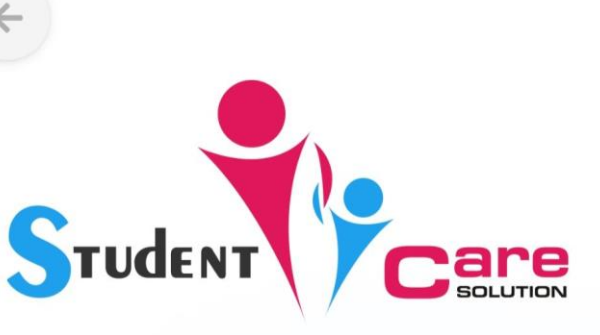

คำแนะนำในการลงทะเบียนกรณีเป็น "ครู หรือ เจ้า หน้าที่"

1. หากเป็นครูหรือเจ้าหน้าที่ในโรงเรียน สามารถ Login เข้าระบบได้ทันทีโดยไม่ต้องลงทะเบียน

2. ใส่เบอร์โทรศัพท์มือถือที่ท่านได้แจ้งกับโรงเรียน และขอรหัสผ่านครั้งแรกได้จากผู้ดูแลระบบของทาง โรงเรียน

 หากชื่อผู้ใช้งานหรือรหัสผ่านไม่ถูกต้อง กรุณา ติดต่อผู้ดูแลระบบของทางโรงเรียน

หากพบปัญหาหรือข้อสงสัย สามารถติดต่อเจ้าหน้าที่ ได้ตามช่องทางด้านล่าง

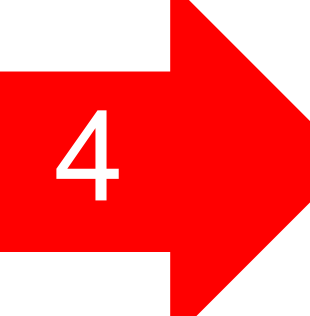

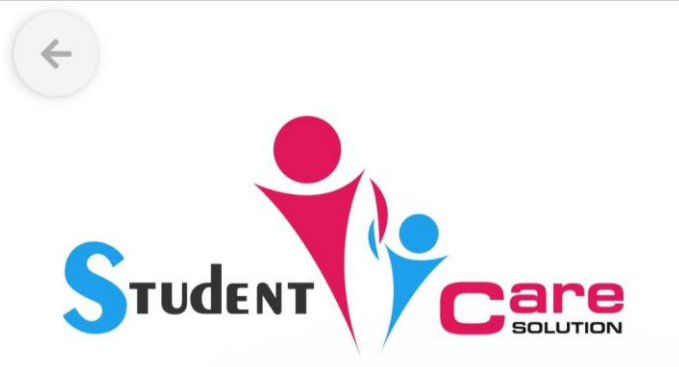

#### คำแนะนำในการลงทะเบียนกรณีเป็น "นักเรียน"

1. กดปุ่ม "ลงทะเบียน" และเลือก "นักเรียน"

 กรอกข้อมูลในหน้าลงทะเบียนให้ครบถ้วน โดยต้อง ระบุชื่อโรงเรียน กรอก รหัสนักเรียน ชื่อ นามสกุล เบอร์โทรศัพท์มือถือ(ต้องไม่ใช้เบอร์เดียวกับผู้ ปกครอง) ให้ถูกต้อง กดปุ่ม "ลงทะเบียน"

3. ระบบจะส่งรหัสยืนยัน (OTP) ไปยัง SMS ของ เบอร์โทรศัพท์ที่ท่านกรอก ใส่ข้อมูลให้ถูกต้องและกด ปุ่ม "ตกลง"

หากพบปัญหาหรือข้อสงสัย สามารถติดต่อเจ้าหน้าที่ ได้ตามช่องทางด้านล่าง

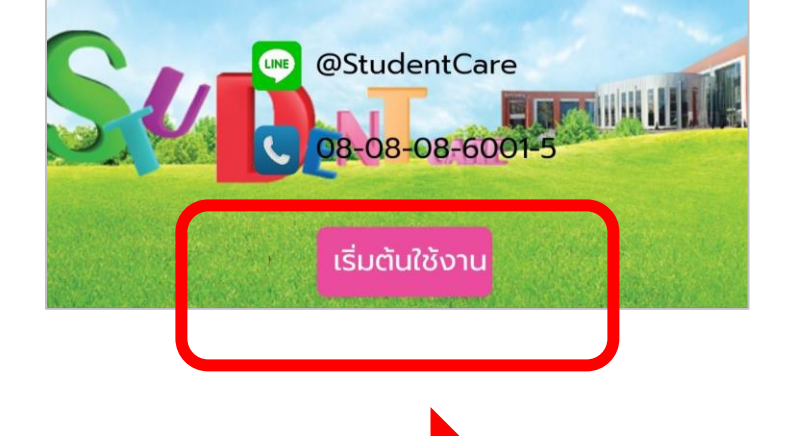

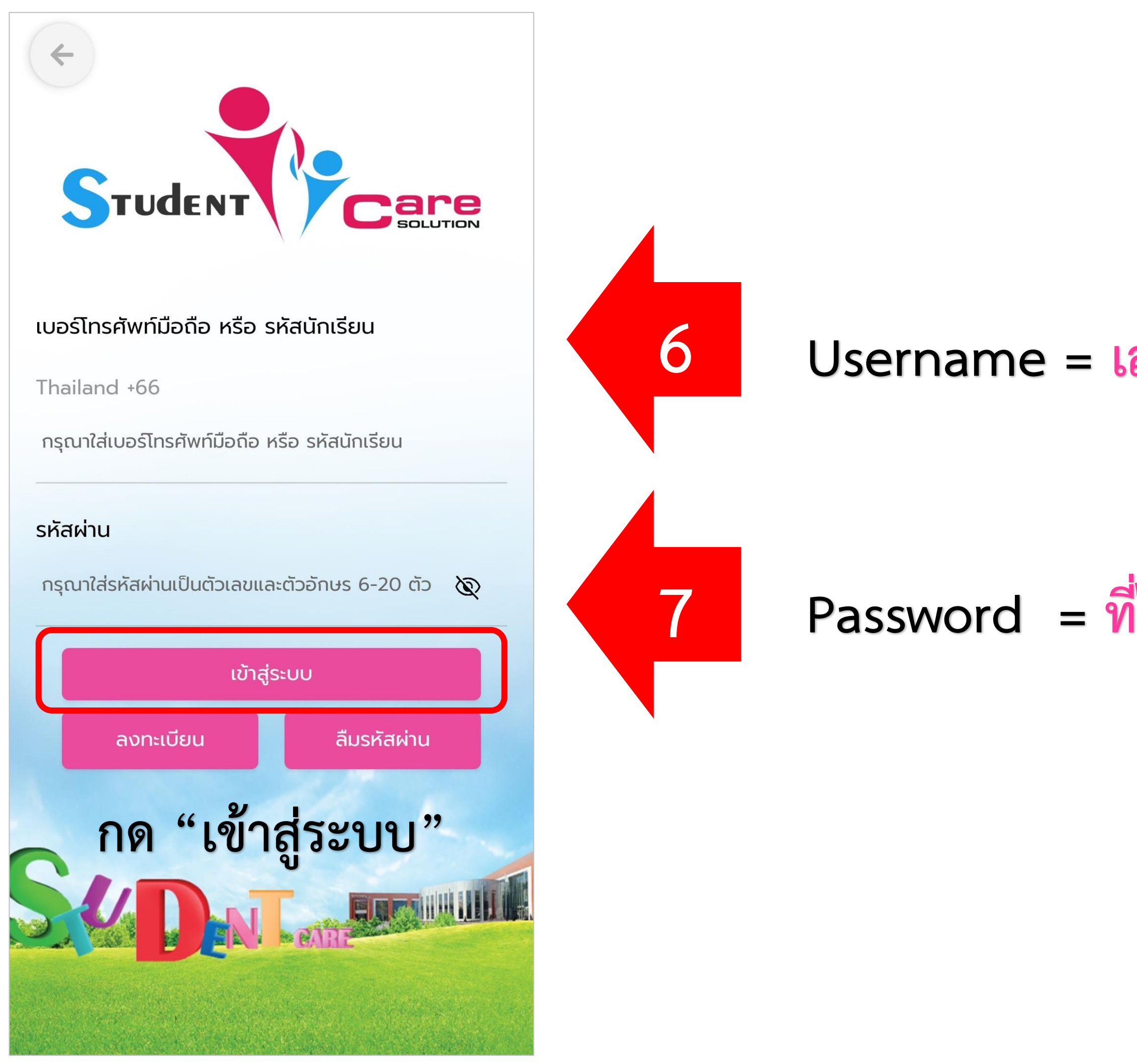

### Username = เลขประจำตัวนักเรียน

## Password = ที่ได้รับจากครูที่ปรึกษา

(เข้าระบบแล้วสามารถเปลี่ยนรหัสผ่านใหม่ได้)

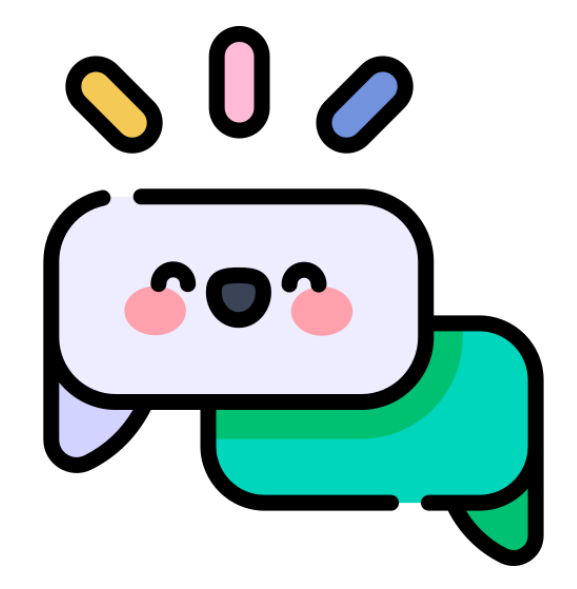

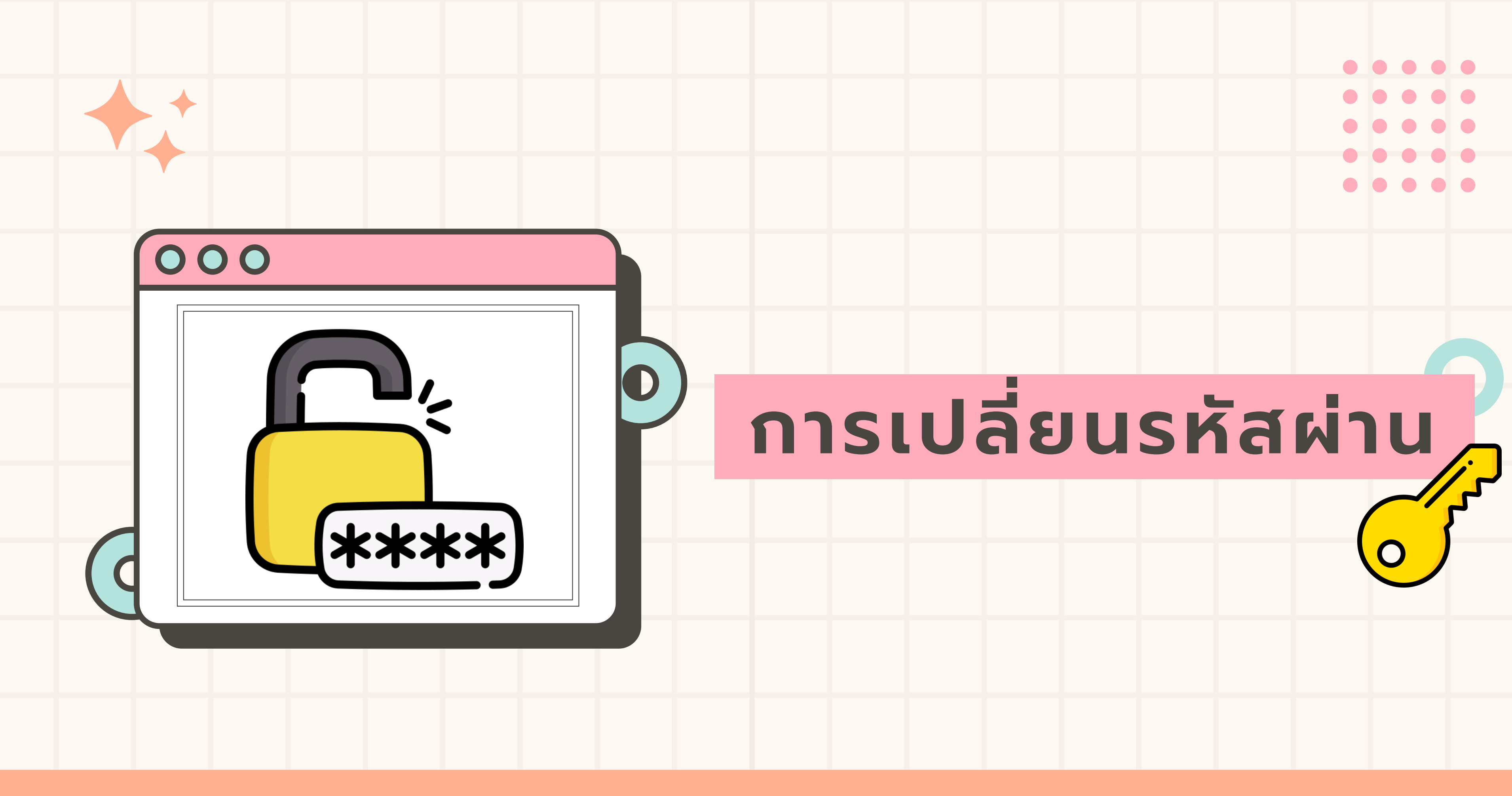

![](_page_6_Picture_0.jpeg)

1.เมื่อเข้าสู่ระบบแล้วให้ เลือก การตั้งค่า

### 2.เลือก ข้อมูลส่วนตัว

3.เลือก เปลี่ยนรหัสผ่าน

4.1 กรอกรหัสผ่านปัจจุบัน 4.2 ตั้งค่ารหัสผ่านใหม่และยืนยันรหัสผ่านใหม่อีก ครั้งเลือก บันทึก (รหัสผ่านต้องมีความยาว 6 – 20 ตัวอักษร ประกอบไปด้วยตัวเลขและตัวอักษรภาษาอังกฤษ)

![](_page_7_Picture_0.jpeg)

## การเช็กชื่อลงเวลามาเรียน (กรณีOn-site)

![](_page_8_Picture_0.jpeg)

![](_page_9_Picture_0.jpeg)

![](_page_10_Picture_1.jpeg)

1.ลงชื่อเข้า <mark>กด CHECK – IN</mark> (กรณีเรียน On - Line )

![](_page_10_Picture_3.jpeg)

2. กดเลือกตำแหน่งที่ตั้ง

![](_page_10_Picture_5.jpeg)

ยืนยันเช็กอินและกด ใช่

![](_page_11_Picture_1.jpeg)

### 5. กดเลือกตำแหน่งที่ตั้ง

#### 4.ลงเวลาออก

#### กด CHECK – OUT

(กรณีเรียน On - Line )

![](_page_11_Picture_6.jpeg)

6. ยืนยันเช็กเอาท์และกด ใช่

![](_page_12_Picture_0.jpeg)

## อย่าลืม! เปิด GPS ในมือถือเวลาเช็กอิน

![](_page_12_Figure_2.jpeg)

### ระบบปฏิบัติการ Android

## ระบบปฏิบัติการ IOS

| < การตั้งค่า ความเป็นส่วนตัว |                        |        |  |  |  |  |
|------------------------------|------------------------|--------|--|--|--|--|
| 7                            | บริการหาตำแหน่งที่ตั้ง | เปิด > |  |  |  |  |
| S                            | การติดตาม              | >      |  |  |  |  |
|                              |                        |        |  |  |  |  |
|                              | รายชื่อ                | >      |  |  |  |  |
|                              | ปฏิทิน                 | >      |  |  |  |  |
| ©<br>©                       | เตือนความจำ            | >      |  |  |  |  |
|                              | รูปภาพ                 | >      |  |  |  |  |
| *                            | ບລູກູຣ                 | >      |  |  |  |  |
|                              | เครือข่ายในพื้นที่     | >      |  |  |  |  |

![](_page_13_Picture_0.jpeg)

![](_page_14_Picture_0.jpeg)

| 2 |                         |                    |          |              |   |
|---|-------------------------|--------------------|----------|--------------|---|
|   | หัวหน้าห้อง             |                    |          |              |   |
|   |                         |                    |          |              |   |
|   | เช็กหน้าเสา             | ແວ້ນ               |          |              |   |
|   | ຣູ                      | ข่าวสารราย<br>ห้อง |          |              |   |
|   | เมนูข้อมูล              |                    |          |              |   |
| _ | 0                       |                    |          |              |   |
|   | สรุปการมา               | ผลการ              | ความ     | ข้อมูล       |   |
|   | เรียน                   | เรียน              | ประพฤติ  | สุขภาพ       |   |
|   |                         | LQ.                |          |              |   |
|   | ไทม <mark>์ไล</mark> น์ | สาระน่ารู้         | E-Book   |              |   |
|   | เมนูบันทึก              |                    |          |              |   |
|   |                         |                    |          | $\mathbf{O}$ |   |
|   | การบ้าน                 | ลา                 | ประเมิน  | ประเมิน EC   |   |
|   |                         |                    | SDQ      |              |   |
|   |                         |                    | ATK      |              |   |
|   | ประเมิน<br>             | ประเมินควา         | ผลการ    |              |   |
|   | ภาวะซิม<br>เศร้า        | มเครียด            | ตรวจ ATK |              |   |
| ວ | าทตย จนทร               | องคาร พุ           | চ অধ্যসর | ศุกร เสาร์   | 1 |
|   | 30 31                   | 1                  | 3        | 4 5          |   |
|   | n (                     |                    |          | 1 रहेरे      |   |
|   | หน้าหลัก กระ            | เป๋าเงิน เม        | E-Bo     | ok การตั้งค่ | 2 |

2.เลือก "ประเมิน SDQ"

![](_page_14_Figure_3.jpeg)

### 3.ประเมินตอนที่ 1 จำนวน 25 ข้อ จนครบกดถัดไปเพื่อส่งผลประเมิน

![](_page_15_Figure_0.jpeg)

### 4.กรณีตอบผลรวมมีปัญหา ประเมินตอนที่ 2 จนครบและกด <mark>ถัดไป</mark>

![](_page_15_Picture_2.jpeg)

### 5.เลือก <mark>ส่งผลการประเม</mark>ิน

6.กดเลือก "ตกลง" แจ้งเตือนส่งผลการบันทึก

![](_page_16_Picture_0.jpeg)

### ตัวอย่างบัตรนักเรียนด้านหน้า

![](_page_17_Picture_1.jpeg)

![](_page_17_Picture_3.jpeg)

### ตัวอย่างบัตรนักเรียนด้านหลัง

### การเปิดใช้งานบัตรนักเรียนอิเล็กทรอนิกส์

#### ในแอปพลิเคชั่น Student Care

![](_page_18_Picture_2.jpeg)

![](_page_18_Figure_3.jpeg)

![](_page_18_Picture_4.jpeg)

"บัตรนักเรียนอิเล็กทรอนิกส์"

การใช้งานบัญชี Email @samsenwit.ac.th สำหรับนักเรียนเข้าใหม่ ปีการศึกษา 2566

![](_page_19_Figure_1.jpeg)

![](_page_19_Figure_4.jpeg)

### = SS12345@samsenwit.ac.th

### Password = เลขบัตรประชาชน 13 หลัก

### ศึกษาวิธีการใช้งานเบื้องต้น/การเข้าระบบ/ การแก้ไขชื่อเพื่อเพิ่มเลขที่

https://www.samsenwit.ac.th

(เว็บไซต์โรงเรียนสามเสนวิทยาลัย)

# นักเรียนกรอกข้อมูล เพื่อจัดทำบัตรนักเรียน

![](_page_21_Picture_0.jpeg)

### นางพีรญา ตฤณเกศโกศล

![](_page_22_Picture_0.jpeg)

![](_page_23_Picture_0.jpeg)